#### C.E.I.P. "ROÍS DE CORELLA" GANDIA

# INSTRUCCIONS: ITACA "Modul per a famílies"

## Una vegada presentada la instància a la secretaria del centre:

Si ha sol·licitat l'accés a Web Itaca família, revise el seu correu electrònic, ja que allí rebrà • en uns quants dies un correu amb la contrasenva d'accés. Amb el seu NIF i la contrasenva rebuda podrà accedir. Recorde que una vegada dins del programa podrà canviar la contrasenya per la que vullga.

Si ja estava registrat i torna a rebre el correu amb la contrasenya d'accés, entre amb aquesta nova contrasenva i canvie a la que vosté vullga.

Si ha sol·licitat el servei SMS, haurà d'enviar, només la primera vegada i per a activar el servei, un SMS al número 7743, des del mòbil especificat en la instància, amb el següent missatge: ITACA espai ALTA espai i el seu NIF.

Exemple: ITACA ALTA 10000000A Is'envia al 7743

Si té més d'un fill-a en el centre amb un únic SMS s'activarà el servei per a tots els fills inclosos en la sol·licitud.

Rebrà un SMS de confirmació de l'alta.

### C.E.I.P. "ROÍS DE CORELLA" GANDIA

# INSTRUCCIONS: ITACA "Modul per a famílies"

### Una vegada presentada la instància a la secretaria del centre:

Si ha sol·licitat l'accés a Web Itaca família, revise el seu correu electrònic, ja que allí rebrà • en uns guants dies un correu amb la contrasenva d'accés. Amb el seu NIF i la contrasenva rebuda podrà accedir. Recorde que una vegada dins del programa podrà canviar la contrasenya per la que vullga.

Si ja estava registrat i torna a rebre el correu amb la contrasenva d'accés, entre amb aquesta nova contrasenya i canvie a la que vosté vullga.

Si ha sol·licitat el **servei SMS**, haurà d'enviar, només la primera vegada i per a activar el servei, un SMS al número 7743, des del mòbil especificat en la instància, amb el següent missatge: ITACA espai ALTA espai i el seu NIF.

#### Exemple: ITACA ALTA 1000000A Is'envia al 7743

Si té més d'un fill-a en el centre amb un únic SMS s'activarà el servei per a tots els fills inclosos en la sol·licitud.

Rebrà un SMS de confirmació de l'alta.